阪急阪神ホールディングスが提供する決済サービス「HH cross PAY」(クレジットカード決済)を、「宝塚歌劇Web **チケットサービス**」に導入いたします。クレジットカードをご登録いただくことで、一般前売および公式リセールサービス のチケット購入時にクレジットカード情報を都度入力することなく、便利にお支払いいただけます。

## クレジットカードの事前登録方法

2025年4月以降、「宝塚歌劇Webチケットサービス |マイページより、「HH cross PAY」に遷移し、クレジットカードをご登録いただけます。 ご登録手順は以下の通りです。

事前登録をせずに、最初のお支払い時にクレジットカードをご登録いただくことも可能ですが、アクセス集中時は通信にお時間がかかる可能性が ございますため、2025年4月以降に**事前にご登録ください**。 ※一般前売では、カートに入れてから制限時間以内にお支払いが必要です。

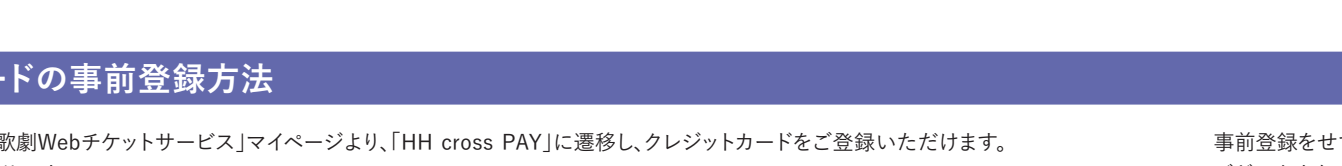

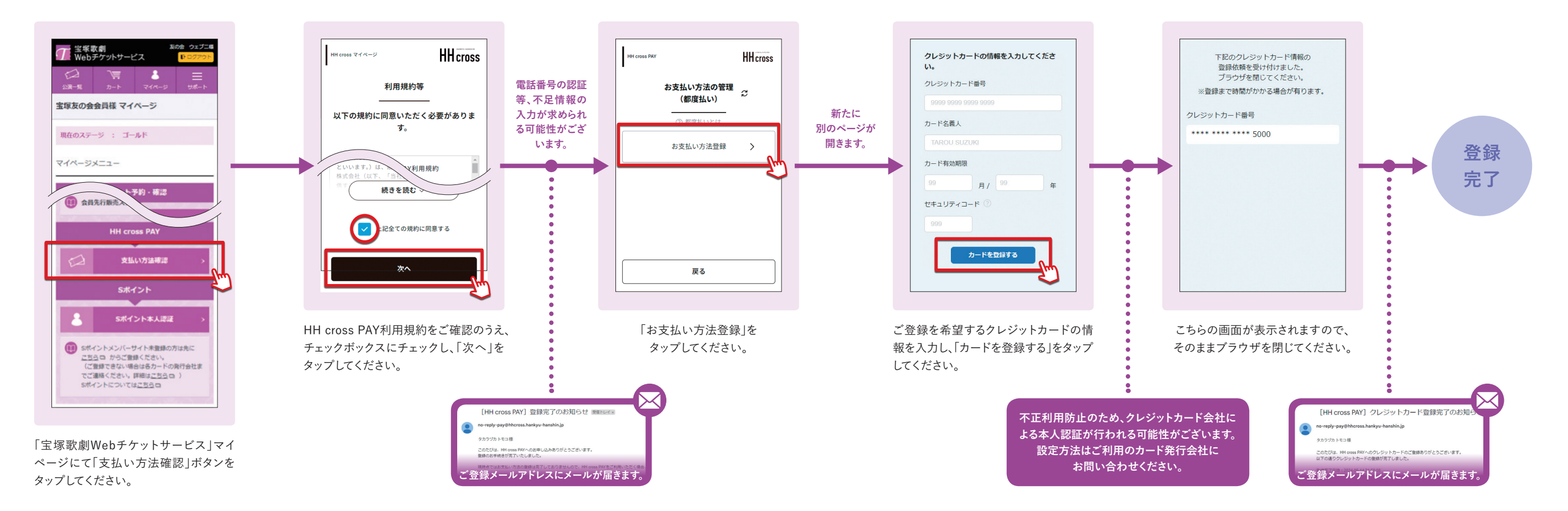

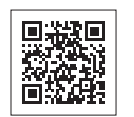

## HH cross PAYを導入

「HH cross PAY」でお支払いいただく必要がございます。 ◀ 詳細はこちらをご確認ください。https://www.hhcross.hankvu-hanshin.jp/pav/

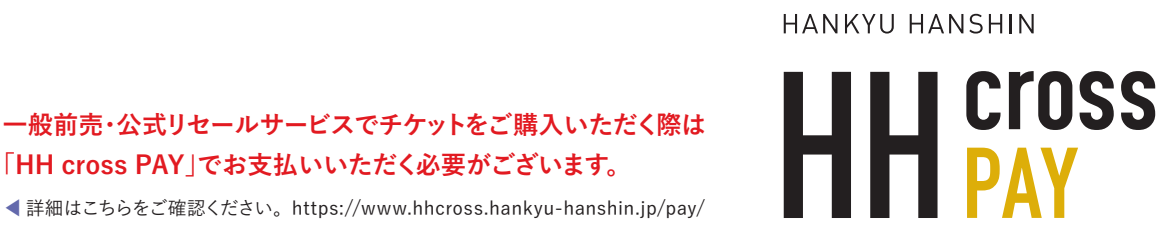